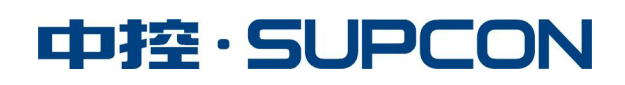

# InPlant SCADA-Web (InPlant CSReport) 软件安装手册

中控技术股份有限公司

## 声 明

■ 严禁转载本手册的部分或全部内容。

■ 在不经预告和联系的情况下,本手册的内容有可能发生变更,请谅解。

■ 本手册所记载的内容,不排除有误记或遗漏的可能性。如对本手册内容有疑问, 请与我公司联系。

| 文档标志符定义 |                                                                                                    |  |
|---------|----------------------------------------------------------------------------------------------------|--|
|         | <b>警告</b> :标示有可能导致人身伤亡或设备损坏的信息。                                                                                                    |  |
|         | <b>WARNING</b> : Indicates information that a potentially hazardous situation which, if not avoided, could result in serious injury or death.                                             |  |
|         | <b>电击危险:</b> 标示有可能产生电击危险的信息。                                                                                                    |  |
| 4       | <b>Risk of electrical shock:</b> Indicates information that Potential shock hazard where HAZARDOUS LIVE voltages greater than 30V RMS, 42.4V peak, or 60V DC may be accessible.           |  |
|         | 防止静电:标示防止静电损坏设备的信息。                                                                                                    |  |
| ATA     | <b>ESD HAZARD:</b> Indicates information that Danger of an electro-static discharge to which equipment may be sensitive. Observe precautions for handling electrostatic sensitive devices |  |
|         | 注意:提醒需要特别注意的信息。                                                                                                    |  |
|         | ATTENTION: Identifies information that requires special consideration.                                                                                                    |  |
|         | 提示:标记对用户的建议或提示。                                                                                                    |  |
|         | TIP: Identifies advice or hints for the user.                                                                                                    |  |

| 1、 | 概述         | 1 |
|----|------------|---|
| 2, | 软件安装运行环境   | 1 |
|    | 2.1 硬件配置要求 | 1 |
|    | 支持终端类型     | 1 |
|    | 配置要求       | 1 |
|    | 2.2 软件配置要求 | 1 |
|    | 服务器操作系统要求  | 1 |
|    | 杀毒/防护软件    | 1 |
| 3、 | 软件安装       | 2 |
| 4、 | 软件卸载       | 8 |
| 5  | 注意事项       | 8 |
| 6. | 资料版本说明     |   |
| 01 |            | 0 |

## 1、概述

本文档主要介绍 InPlant SCADA-Web 软件以及同机部署的 InPlant CSReport 软件的系统环境要求和软件安装步骤。InPlant SCADA-Web 和 InPlant CSReport 必须与 InPlant SCADA 同机部署才可以正常使用。

## 2、软件安装运行环境

本章主要介绍 InPlant SCADA-Web 软件以及同机部署的 InPlant CSReport 软件的软硬件配置要求。

#### 2.1 硬件配置要求

服务器需满足以下配置要求:

#### 支持终端类型

常规 PC 机、服务器设备等。

#### 配置要求

InPlant SCADA-Web 单独使用: CPU 4 核及以上 内存 8G 及以上 InPlant SCADA-Web 和 InPlant CSReport 同机部署使用: CPU 8 核及以上(推荐) 内存 16G 及以上(推荐)

### 2.2 软件配置要求

#### 服务器操作系统要求

Windows 10 Enterprise 2019 LTSC 中.英文版

Windows Server 2022 中文简体、英文(64位)

Windows Server 2019 中文简体、英文(64位)

#### 杀毒/防护软件

#### 卡巴斯基防病毒软件 V11.0.0.6499

## 3、软件安装

## InPlant CSReport 软件使用限制为必须与 InPlant SCADA-Web、InPlant SCADA 安装部署同机 使用,不支持分离部署

InPlant SCADA-Web 软件安装步骤如下:

1) 打开安装包中的程序(Setup.exe),选择安装语言后单击"下一步",弹出如下安装包主界面。 InPlant WebServer - InstallShield Wizard

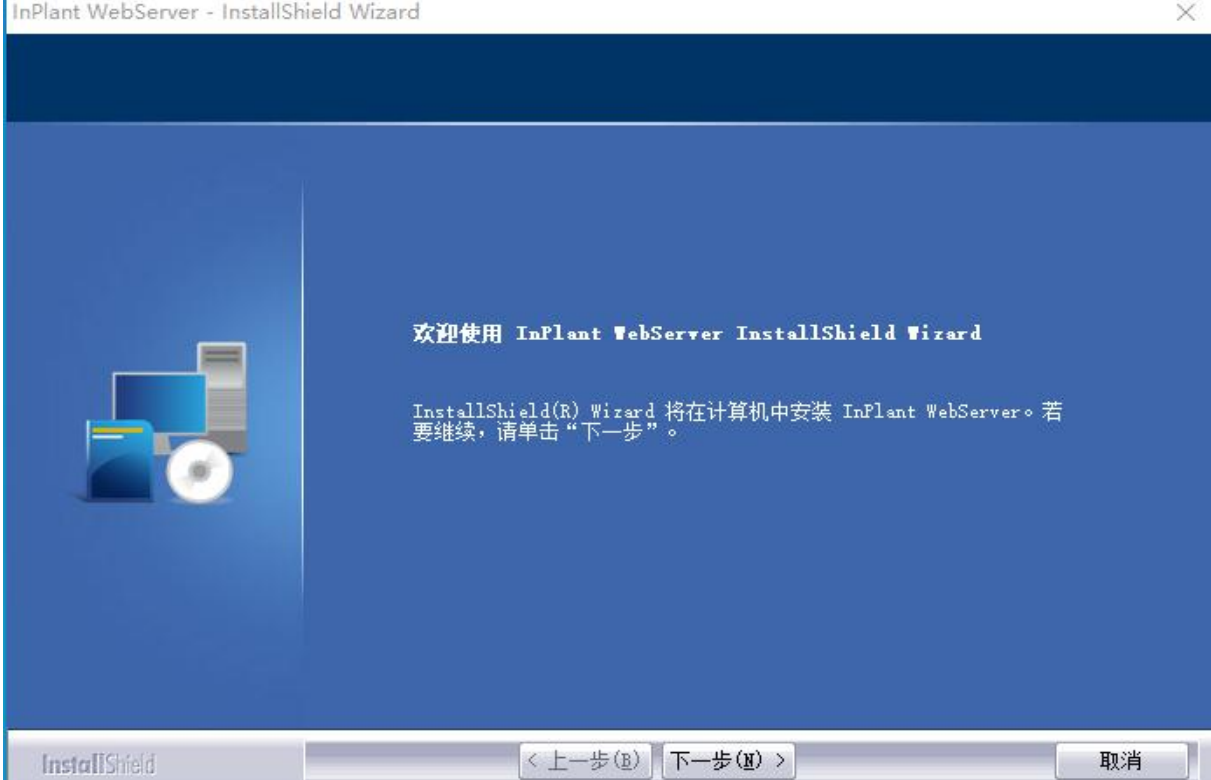

图 3.1 系统软件安装提示

2)单击"下一步",进入 supOS-lite 地址配置界面,若需要配套使用则根据提示输入 IP,若单独 使用 InPlant SCADA-Web 则按提示输入 127.1.1.1 点击"下一步"。

#### InPlant SCADA-Web (InPlant CSReport) 软件安装规范

| InPlant WebServer - InstallSh              | eld Wizard                             | ×  |
|--------------------------------------------|----------------------------------------|----|
| <b>supOS lite服务地址</b><br>请输入supOS lite服务地址 |                                        |    |
|                                            | 请输入 supOS lite服务地址(若单独使用则输入127.1.1.1): |    |
| InstallShield                              | <上一步(B) 下一步(D)>)                       | 取消 |

图 3.2 IP 配置

3)填写完成后,进入选择安装路径界面。

| InPlant WebServer - InstallShield | Wizard                                                                           | ×            |
|-----------------------------------|----------------------------------------------------------------------------------|--------------|
| <b>选择目的地位置</b><br>选择安装程序在其中安装文件的  | 文件夹。                                                                             |              |
|                                   | 安装程序将在以下文件夹中安装 InPlant WebServer。<br>要安装到此文件夹,请单击"下一步"。要安装到其它文件夹,请<br>然后选择其它文件夹。 | 春单击" 浏览 ",   |
|                                   | —目的地文件夹————————————————————————————————————                                      | <u>浏览(B)</u> |
| InstallShield                     | <上一步(B) 下一步(B) >                                                                 | 取消           |
|                                   | 图 3.3 选择安装地址                                                                     |              |

4) 配置好路径后,单击"下一步",进入安装界面选择安装。

#### InPlant SCADA-Web (InPlant CSReport) 软件安装规范

| InPlant WebServer - InstallShield Wizard |                                                           | × |
|------------------------------------------|-----------------------------------------------------------|---|
| <b>可以安装该程序了</b><br>向导已就绪,可以开始安装了。        |                                                           |   |
|                                          | 单击"安装"以开始安装。<br>如果要检查或更改任何安装设置,请单击"上一步"。单击"取消"退出安装向<br>导。 |   |
| Install Stield                           | 〈上一步(B) 安装 取消                                             |   |

图 3.4 安装界面

| InPlant WebServer - InstallShield | Wizard                                             | ×  |
|-----------------------------------|----------------------------------------------------|----|
| 安装状态                              |                                                    |    |
|                                   | InstallShield(R) Wizard 正在安装 InPlant WebServer     |    |
|                                   | 安装<br>C:\SCADAWebServer\jre\bin\java_crw_demo. dll |    |
| InstallShield                     |                                                    | 取消 |

图 3.5 安装界面

5) 安装完成。

#### InPlant SCADA-Web (InPlant CSReport) 软件安装规范

| InPlant WebServer - InstallShield \ | Nizard                                                        |
|-------------------------------------|---------------------------------------------------------------|
|                                     |                                                               |
|                                     | InstallShield Wizard 完成                                       |
|                                     | InstallShield Wizard 已成功安装 InPlant WebServer,单击"完成"以退出向<br>导。 |
|                                     |                                                               |
|                                     |                                                               |
|                                     |                                                               |
|                                     |                                                               |
| InstaliShield                       | 完成                                                            |

图 3.6 安装完成

InPlant CSReport 软件安装步骤如下:

1) 打开安装包中的程序(Setup.exe),选择安装语言后单击"下一步",弹出如下安装包主界面。

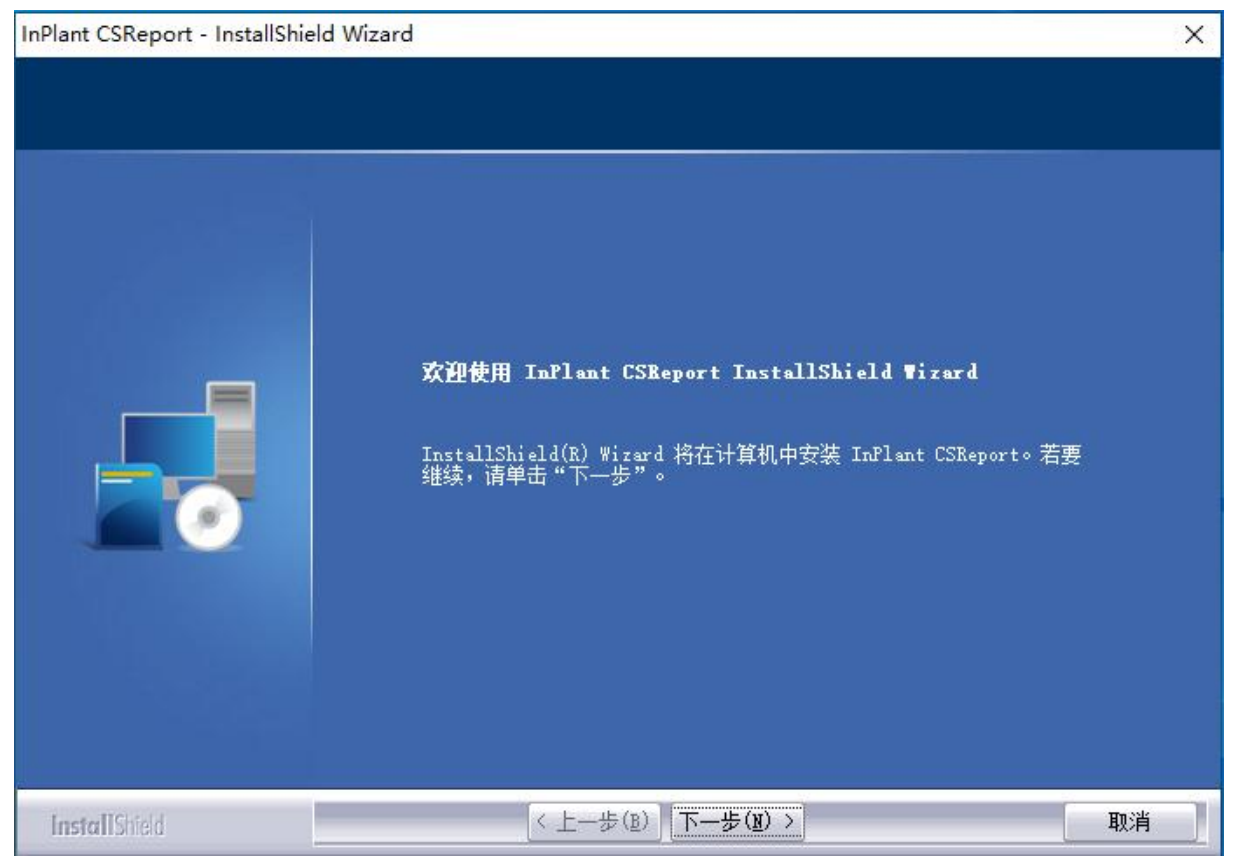

图 3.7 安装开始界面

2) 选择 InPlant CSReport 应用安装地址

| InPlant CSReport - InstallShield Wizar | x k                                                                                    |
|----------------------------------------|----------------------------------------------------------------------------------------|
| <b>选择目的地位置</b><br>选择安装程序在其中安装文件的文件     | 夹。                                                                                     |
|                                        | 安装程序将在以下文件夹中安装 InPlant CSReport。<br>要安装到此文件夹,请单击"下一步"。要安装到其它文件夹,请单击"浏览",<br>然后选择其它文件夹。 |
|                                        | 目的地文件夹<br>C:\                                                                          |
| InstallShield                          | < 上一步(B) 下一步(B) > 取消                                                                   |

图 3.8 安装地址选择

3) 软件安装

| InPlant CSReport - InstallShield Wizar | d                                                         | × |
|----------------------------------------|-----------------------------------------------------------|---|
| <b>可以安装该程序了</b><br>向导已就绪,可以开始安装了。      |                                                           |   |
|                                        | 单击"安装"以开始安装。<br>如果要检查或更改任何安装设置,请单击"上一步"。单击"取消"退出安装向<br>导。 |   |
| InstallShield                          | < 上一步(B) 安装 取消                                            |   |

图 3.9 安装界面

| InPlant CSReport - InstallShie          | ld Wizard                                                                                                    | ×  |
|-----------------------------------------|----------------------------------------------------------------------------------------------------|----|
| 安装状态                                    |                                                                                                    |    |
|                                         |                                                                                                    |    |
|                                         | InstallShield(R) Wizard 正在安装 InPlant CSReport<br>安装<br>C:\\deploy\tools\PostgreSQL\postgresql-12.3-2-windows-x64.exe |    |
|                                         |                                                                                                    |    |
| InstallShield                           |                                                                                                    | 则消 |
|                                         | 图 3.10 安装界面                                                                                                    |    |
| C:\Windows\system32\cmd.exe             | - D                                                                                                    | ×  |
| Install database<br>C:\CSReport\deploy\ |                                                                                                    |    |
|                                         | 🕷 Setup —                                                                                                    |    |
|                                         | Installing<br>Unpacking C:\InPlantS[]rver\db\include\server\access\brin_internal.                                    | h  |
|                                         |                                                                                                    | Ţ  |

图 3.11 安装界面

注意:此页面弹窗不能点击关闭,否则会影响程序正常安装

4) 安装完成

| InPlant CSReport - InstallShield Wiz | zard                                                      |
|--------------------------------------|-----------------------------------------------------------|
|                                      |                                                           |
|                                      | InstallShield Wizard 完成                                   |
|                                      | InstallShield Wizard 已成功安装 InPlant CSReport, 单击"完成"以退出向导。 |
| InstallShield                        | 完成                                                        |

图 3.12 安装完成界面

## 4、软件卸载

选择【开始\控制面板\程序\卸载程序】, 找到 InPlant WebServer 或者 InPlant CSReport 选项, 右 键点击"卸载",即可按照提示信息卸载 InPlant WebServer 或者 InPlant CSReport 软件。

## 5、注意事项

(1) InPlant SCADA-Web、InPlant CSReport 软件必须与 InPlant SCADA 软件同机部署才可以正常使用,不支持分离部署。

## 6、资料版本说明

| 资料版本                   | 适用产品型号                                                                                  | 更改说明 |
|------------------------|-----------------------------------------------------------------------------------------|------|
| V6.00.00.00 (20231129) | InPlant SCADA-Web V6.00.00.00-M<br>InPlant CSReport V4.0.0<br>InPlant SCADA V6.00.00.00 | 第一版  |
|                        |                                                                                         |      |

| 衣 I-I 似平开级史以一见a | 表 | 1-1 | 版本升级更改一 | ・览え |
|-----------------|---|-----|---------|-----|
|-----------------|---|-----|---------|-----|